電子郵件信箱 設置說明

# 內容

| - 、 | • Outlook                        | 3  |
|-----|----------------------------------|----|
| 1.  | Outlook 2007                     | 3  |
| 2.  | Outlook 2010, 2013, 2016         | 4  |
| 3.  | Outlook 2019                     | 6  |
| ニ、  | · iPhone、iPad (iOS 系統)           | 7  |
| 三、  | · ANDROID 裝置修改連接埠的步驟(以ASUS 平板為例) | 12 |
| 四、  | <u> 在行動裝置使用專用 APP</u>            | 20 |

−、 Outlook

1. Outlook 2007

工具 → 帳戶設定 → 帳戶設定 → 點選【帳號變更】。

1.1 將內送與外寄伺服器設定為:ems.miaoli.gov.tw。

1.2 點選【其他設定】,切換至【進階】頁籤。

1.3 內送伺服器請勾選【此伺服器需要加密連線】。

1.4 外寄伺服器【使用下列加密連線類型】請選擇 TLS。

POP3 : 995

SMTP : 587

| 141 🗿 收件匣 - Microsoft Outlook              |                                       |
|--------------------------------------------|---------------------------------------|
|                                            | Ð                                     |
| 🔜 🗄 新増(N) 🗸 🖂 🖓 🗙 🛛 🚕 回覆(R) 🦂 全部回覆(L) 🙈 轉寄 | ₩   🚱 尋找①   🛄 鏈入要尋找的連絡人 🔍   🛞 💂       |
| 邮件                                         |                                       |
| 電子郵件帳號。(代表)(                               |                                       |
| 網際網路郵件設定                                   | *                                     |
|                                            | 7                                     |
| 伺服器連接埠號碼                                   |                                       |
| 1<br>内送伺服器 (POP3) ①: 1995 使用預設值 ①          | 伺服器資訊                                 |
| ↑ 比伺服器需要加密連線 (SSL)(E)                      | 內送郵件伺服器 (POP3)(I): ems.miaoli.gov.tw  |
| * 外寄伺服器 (SMTP)(0): 587                     | 外寄郵件伺服器 (SMTP)(O): [ems.miaoli.gov.tw |
| 使用ト列加密連線類型(C): TLS ▼                       | 測試設定                                  |
| 10服器测时① 長 1分                               | 在填入本視窗資訊後,建議您按一下下面的按鈕                 |
| 9 傳送                                       | 以測試您的帳號。 (網路必須蓮線)                     |
| □ 在伺服器上保留一份郵件複本 ①                          |                                       |
| □ 超過下列大數後就從伺服器移除(法) 10 🔅 へ                 | 測試帳號設定(T)                             |
|                                            | 其他設定(M)                               |
|                                            |                                       |
|                                            |                                       |
|                                            |                                       |
|                                            |                                       |

2. Outlook 2010, 2013, 2016

2.1 檔案 → 資訊(帳戶資訊) → 帳戶設定 → 帳戶設定(帳戶設定) → 點選帳號

【變更】

| 檔案 常用                                   | 傳送/接收                                    | 資料夾                                            | 檢視                   |                                                               |               |                                |         |                                          |
|-----------------------------------------|------------------------------------------|------------------------------------------------|----------------------|---------------------------------------------------------------|---------------|--------------------------------|---------|------------------------------------------|
| ■ ↓ ↓ ↓ ↓ ↓ ↓ ↓ ↓ ↓ ↓ ↓ ↓ ↓ ↓ ↓ ↓ ↓ ↓ ↓ |                                          | Q. 回覆<br>Q. 全部回覆<br>Q. 轉寄                      |                      | <ul> <li>NetInsight</li> <li>轉寄給經理</li> <li>小組電子郵件</li> </ul> | *<br>•        | ो 移動 -<br>記 規則 -<br>Ng OneNote | ▶<br>標鏡 | 筍 繁轉簡<br>繁 簡轉繁<br><sup>1111</sup> 中文繁簡轉換 |
| 新増                                      | 刪除                                       | 回覆                                             |                      | 快速步驟                                                          | E.            | 移動                             |         | 中文繁簡轉換                                   |
| 電子郵件帳戶<br>您可以新<br>電子郵件 資料               | a<br>増或移除帳戶 • 您<br>描 RSS 摘要 :<br>❤ 修復(R) | S可以選取帳戶회<br>SharePoint 清매<br><b>잘 變</b> 更(A) ( | 並變更到<br>崔 網隙<br>♥ 設月 | 其設定。<br>緊網路行事層 已發佈<br>成預設値(D) 🗙 移除(                           | 的行事/<br>(M) 1 | 寶 通訊錄                          |         |                                          |
| 名稱                                      |                                          |                                                |                      | 類型                                                            |               |                                |         |                                          |
| <b>⊘</b> <u>t</u> @ems                  | .miaoli.gov.tw                           |                                                |                      | POP/SMTP                                                      | (預設使          | 用這個帳戶傳送)                       |         |                                          |
|                                         |                                          |                                                |                      |                                                               |               |                                |         |                                          |

2.2 將內送與外寄伺服器設定為:ems.miaoli.gov.tw。

2.3 點選【其他設定】,切換至【進階】頁籤。

2.4 內送伺服器請勾選【此伺服器需要加密連線】。

| 一般   | 外寄伺服器 進階                    |  |
|------|-----------------------------|--|
| 伺服器  | · 連接埠號碼                     |  |
| 內送   | 信服器 (POP3)(I): 995 使用預設值(D) |  |
| F    | ✓ 此伺服器需要加密連線 (SSL)(E)       |  |
| 外害   |                             |  |
|      |                             |  |
|      |                             |  |
| 伺服器  | i逾時(T)                      |  |
| 短    | 長 1 分                       |  |
| 傳送 - |                             |  |
|      | E伺服器上保留一份郵件複本(L)            |  |
| E    | ☑ 超過下列天數後就從伺服器移除(R): 3 → 天  |  |
| [    | □從「刪除的郵件」中移除時從伺服器移除(M)      |  |
|      |                             |  |
|      |                             |  |
|      |                             |  |
|      |                             |  |
|      |                             |  |

2.5 外寄伺服器【使用下列加密連線類型】請選擇 TLS。

2.6 修改連接埠:

POP3 : 995

SMTP : 587

3. Outlook 2019

3.1 檔案 → 資訊(帳戶資訊) → 帳戶設定 → 帳戶設定(帳戶設定) → 點選帳號

【變更】

3.2 將內送與外寄伺服器設定為:ems.miaoli.gov.tw。

3.3 點選【其他設定】,切換至【進階】頁籤。

3.4 內送伺服器請勾選【此伺服器需要加密連線】。

| 網際網路電子郵件設定                                                                                                    | ×  |
|----------------------------------------------------------------------------------------------------|----|
| 一般 外寄伺服器 進階                                                                                                    |    |
| 伺服器連接埠號碼<br>內送伺服器 (POP3)(I): 995 使用預設值(D)<br>☑ 此伺服器需要加密連線 (SSL/TLS)(E)<br>外寄伺服器 (SMTP)(O): 587                                                                                     |    |
| <ul> <li>使用下列加密連線類型(C):</li> <li>伺服器逾時(T)</li> <li>短 長 1 分</li> <li>傅送</li> <li>☑ 在伺服器上保留一份郵件複本(L)</li> <li>☑ 超過下列天數後就從伺服器移除(R): 2 → 天</li> <li>□ 從「刪除的郵件」中移除時從伺服器移除(M)</li> </ul> |    |
|                                                                                                    |    |
| 確定                                                                                                    | 取消 |

3.5 外寄伺服器【使用下列加密連線類型】請選擇 STARTTLS。

3.6 修改連接埠:

POP3 : 995

SMTP : 587

二、iPhone、iPad (iOS 系統)

### 建立新帳號

1. 點選「郵件」

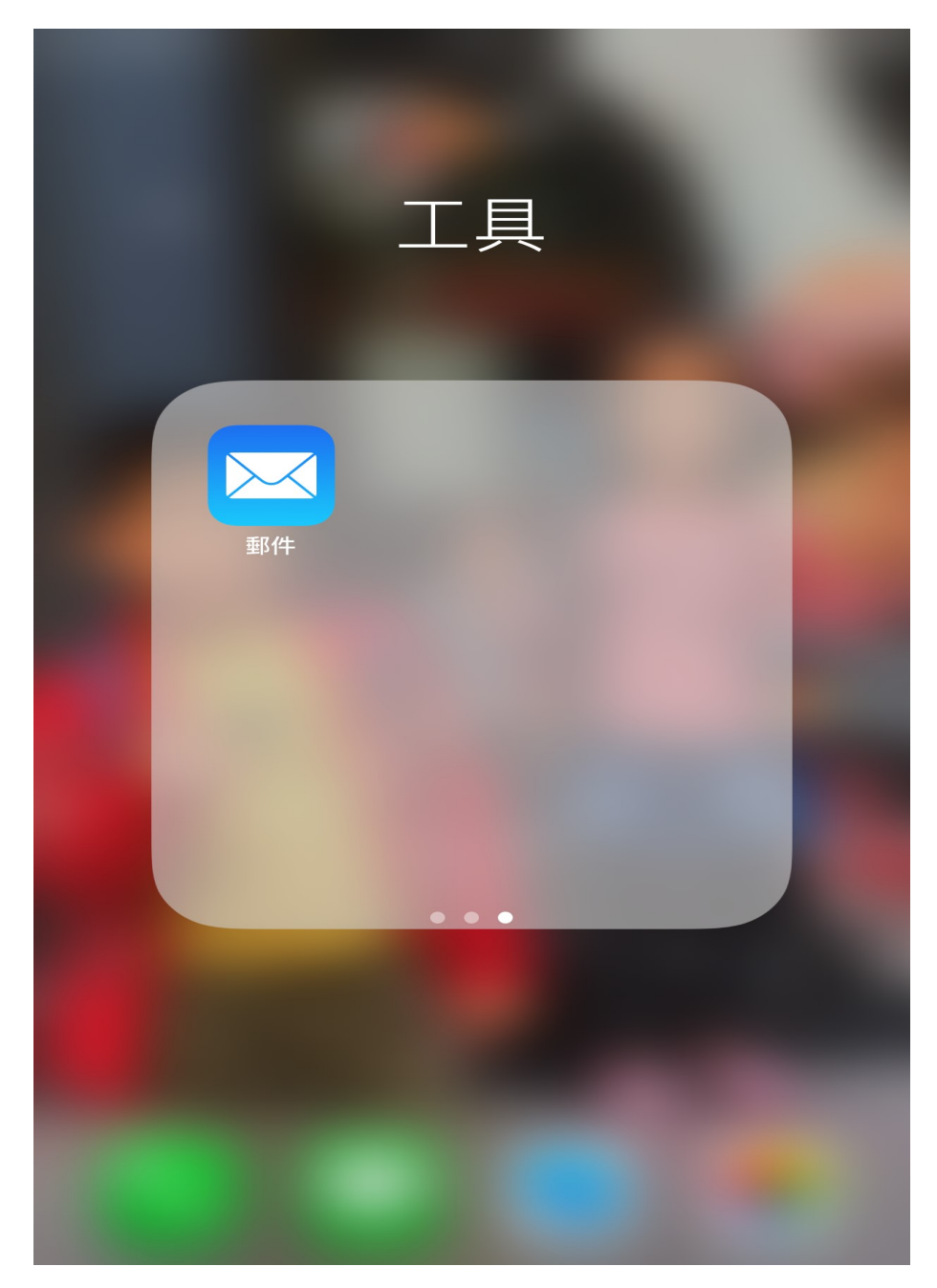

2. 點選帳戶類型為「其他」

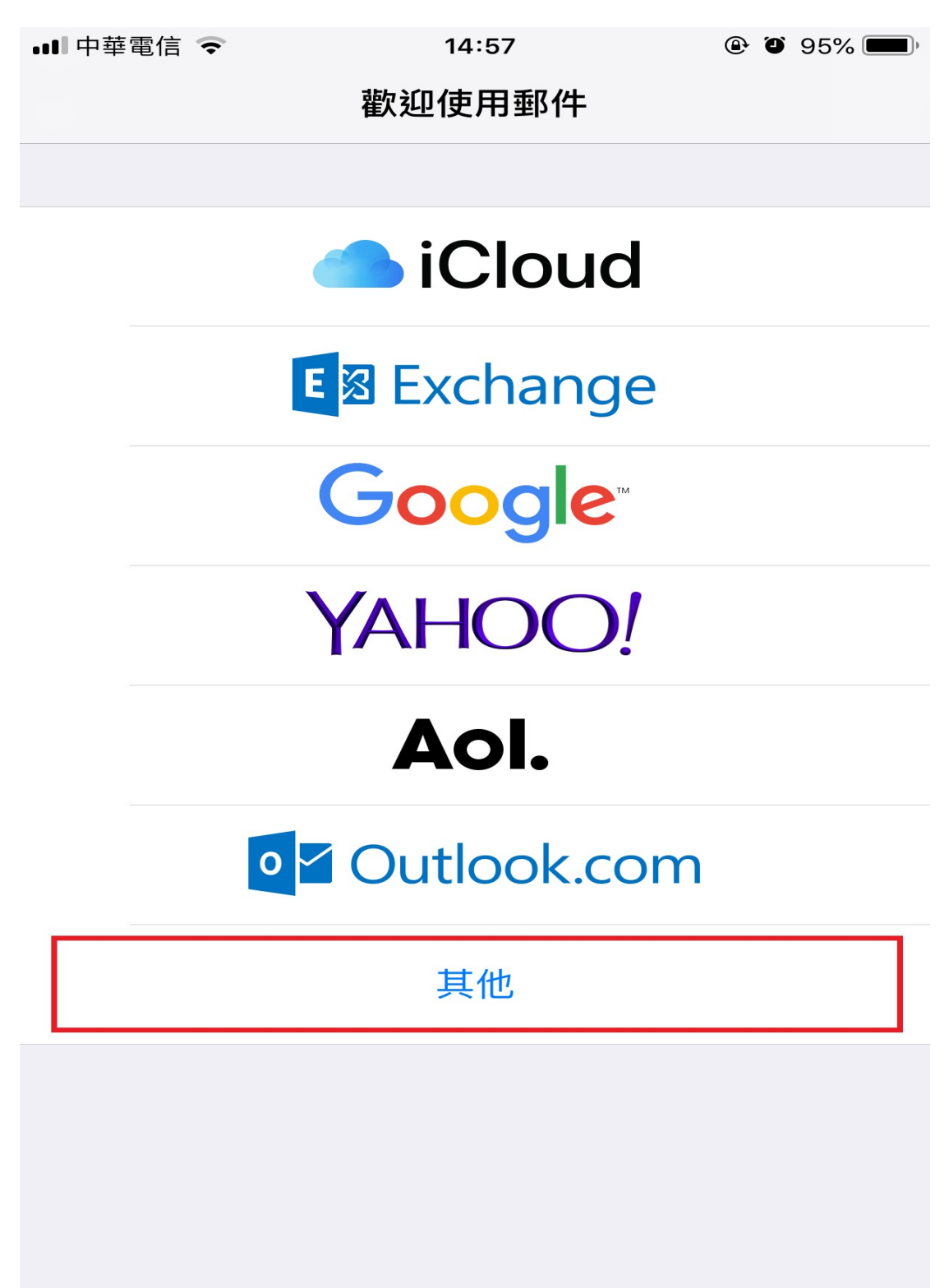

#### 3. 輸入帳號資訊

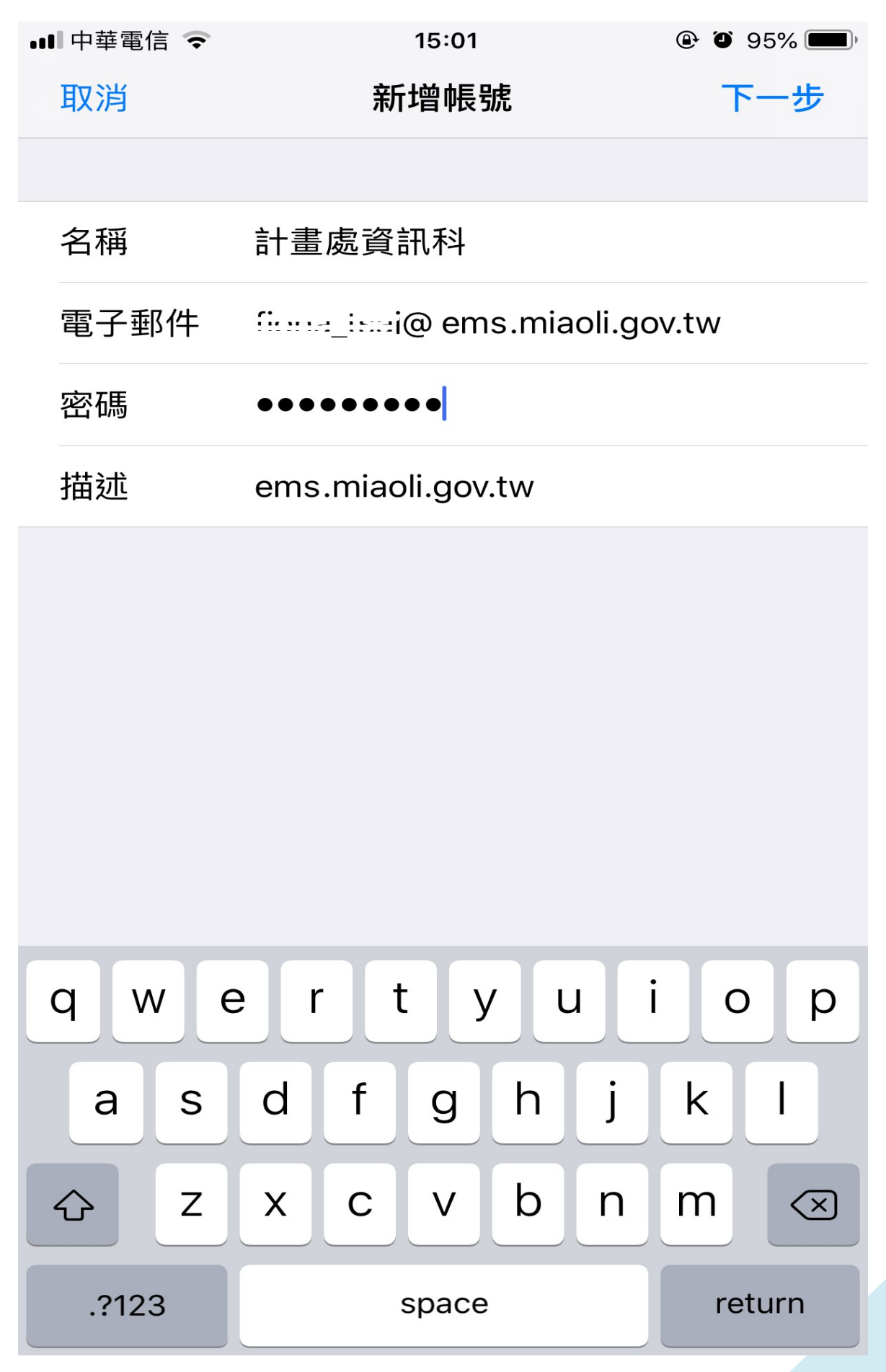

#### 4. 選擇 IMAP, 接續輸入帳號資訊

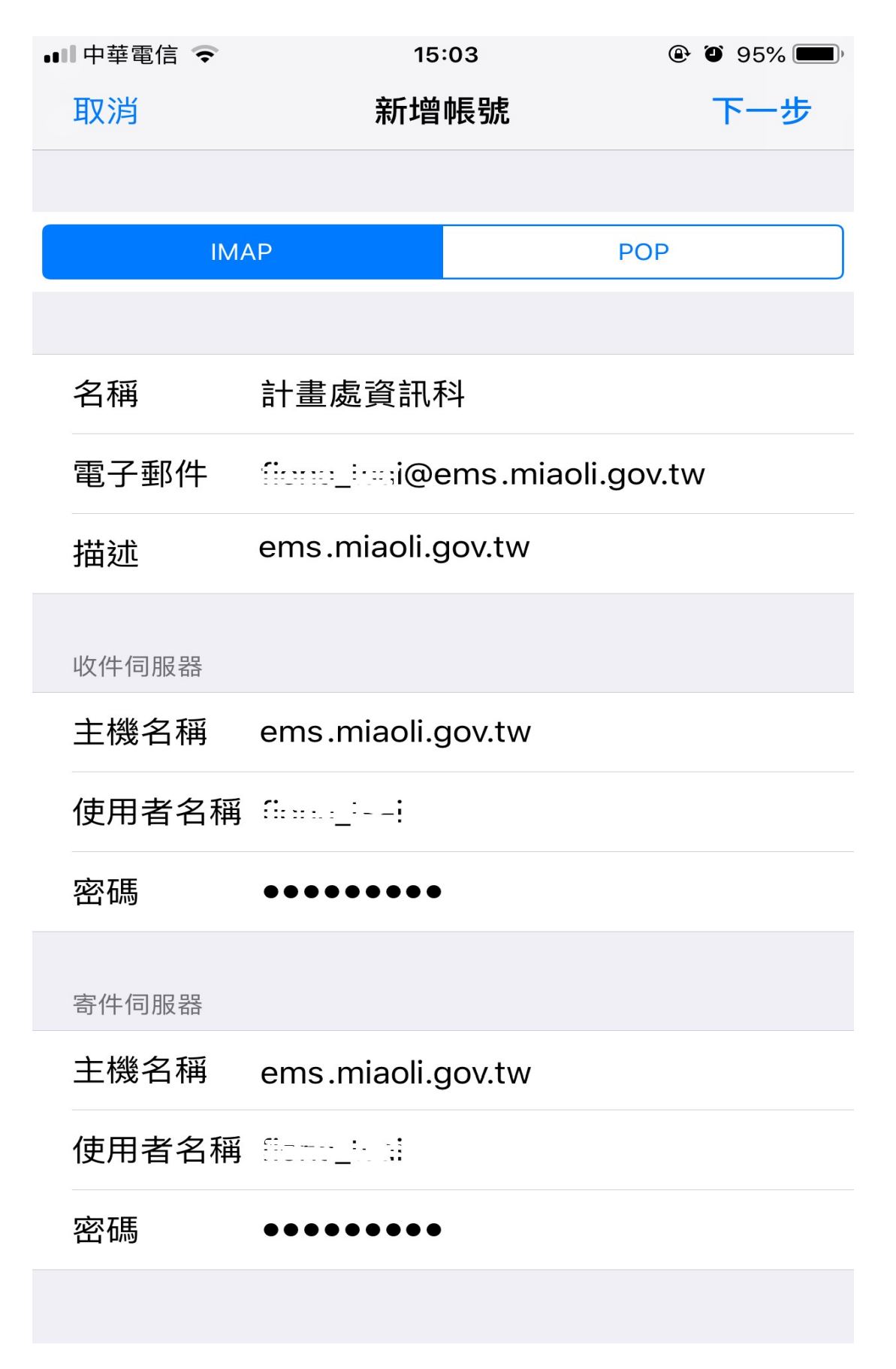

5. 驗證成功後即可進入收件夾功能頁面

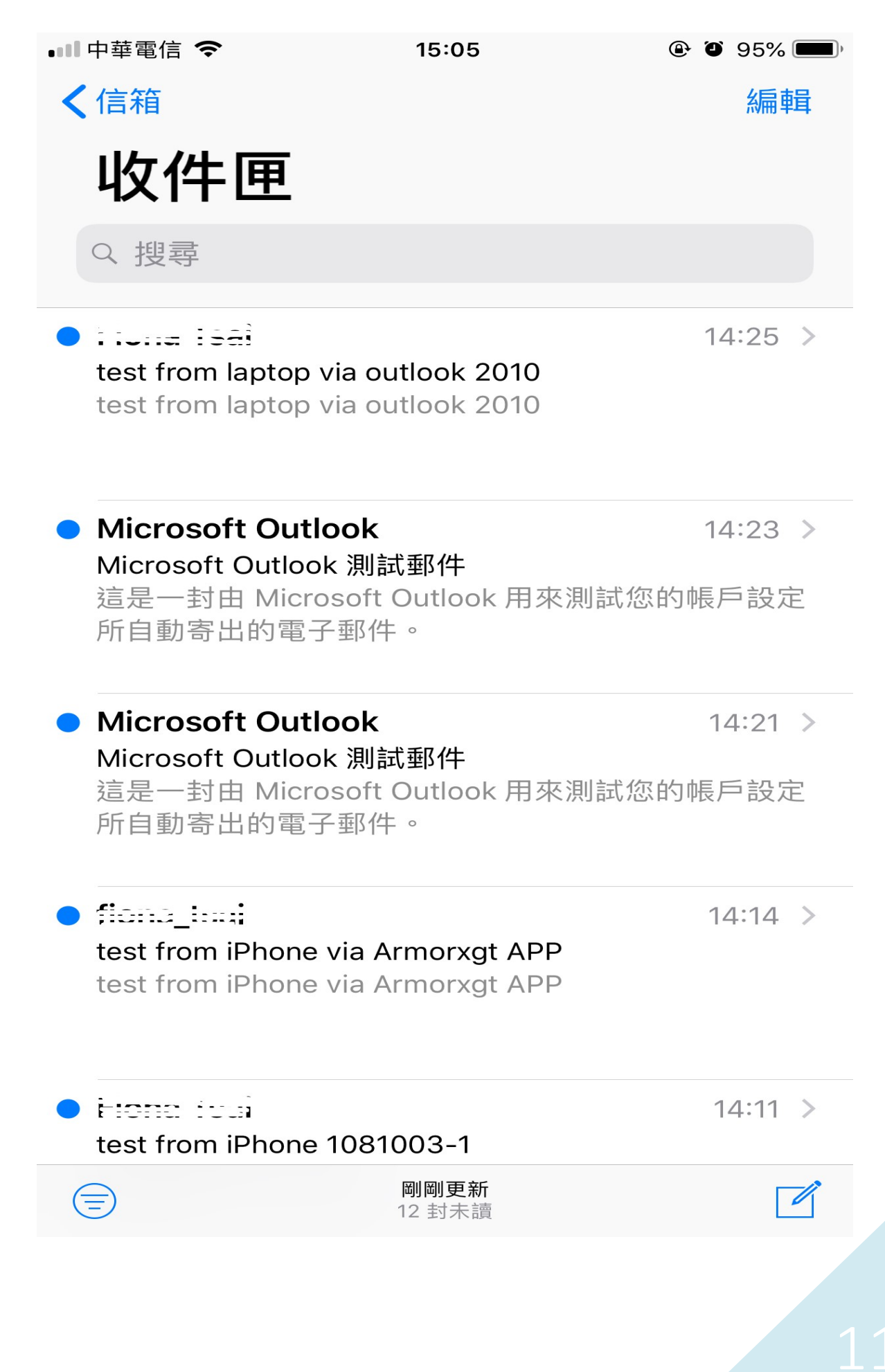

1. 點選設定

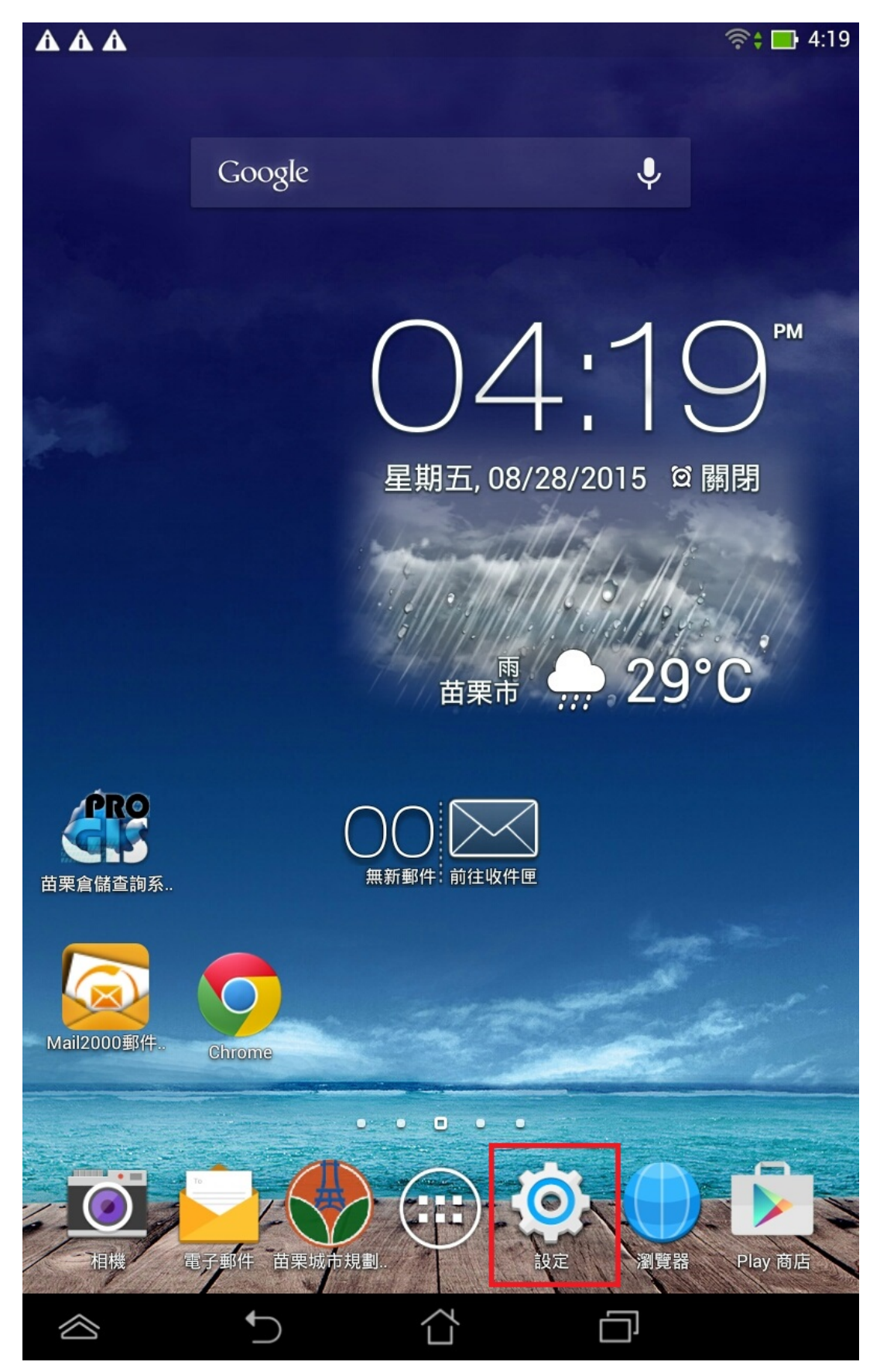

### 2. 點選電子郵件

| - | Â            | Δ Δ       | (in the second second s | <b>4</b> :19 |
|---|--------------|-----------|----------------------------------------------------------------------------------------------------|--------------|
| Ę | Ó            | 設定        |                                                                                                    |              |
|   | <b>1</b> ,0) | 首었        |                                                                                                    |              |
|   | Ф            | 顯示        |                                                                                                    |              |
|   | -            | 儲存空間      |                                                                                                    |              |
|   | Ê            | 電池        |                                                                                                    |              |
|   |              | 應用程式      |                                                                                                    |              |
|   |              | 使用者       |                                                                                                    |              |
|   | Ê            | 電源管理      |                                                                                                    |              |
|   | Ф            | ASUS個人化設定 |                                                                                                    |              |
|   | 個人           |           |                                                                                                    |              |
|   | ۲            | 位置資訊存取    | 開啟                                                                                                    |              |
|   |              | 安全性       |                                                                                                    |              |
|   |              | 鎖定螢幕      |                                                                                                    |              |
|   | A.           | 語言與輸入設定   |                                                                                                    |              |
|   | Э            | 備份與重設     |                                                                                                    |              |
|   | 帳戶           |           |                                                                                                    |              |
|   | f            | Facebook  |                                                                                                    |              |
|   | 8            | Google    |                                                                                                    |              |
|   |              | 電子郵件      |                                                                                                    |              |
|   | $\otimes$    |           |                                                                                                    |              |

#### 3. 點選帳戶設定

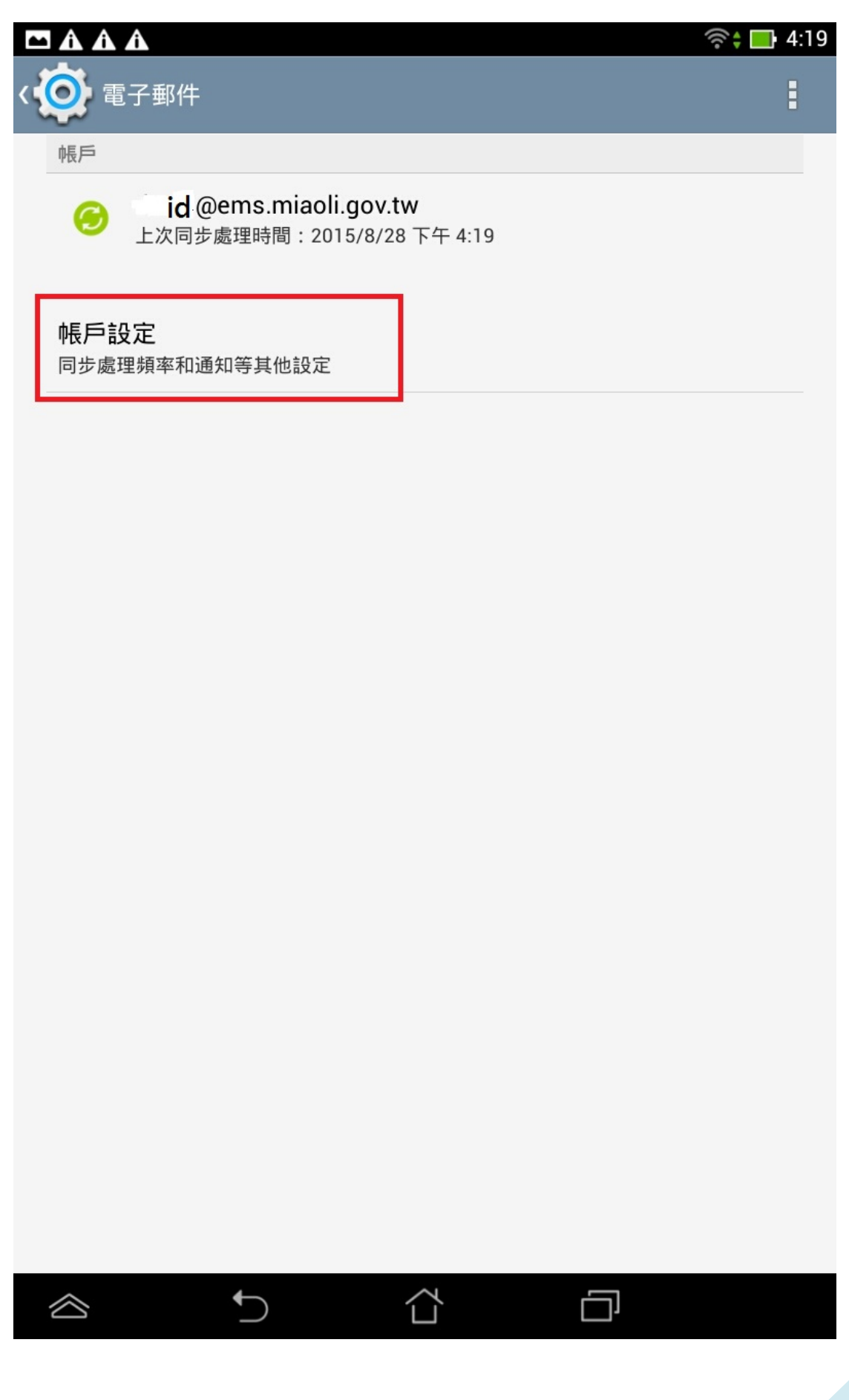

4. 點選該帳戶進行修改

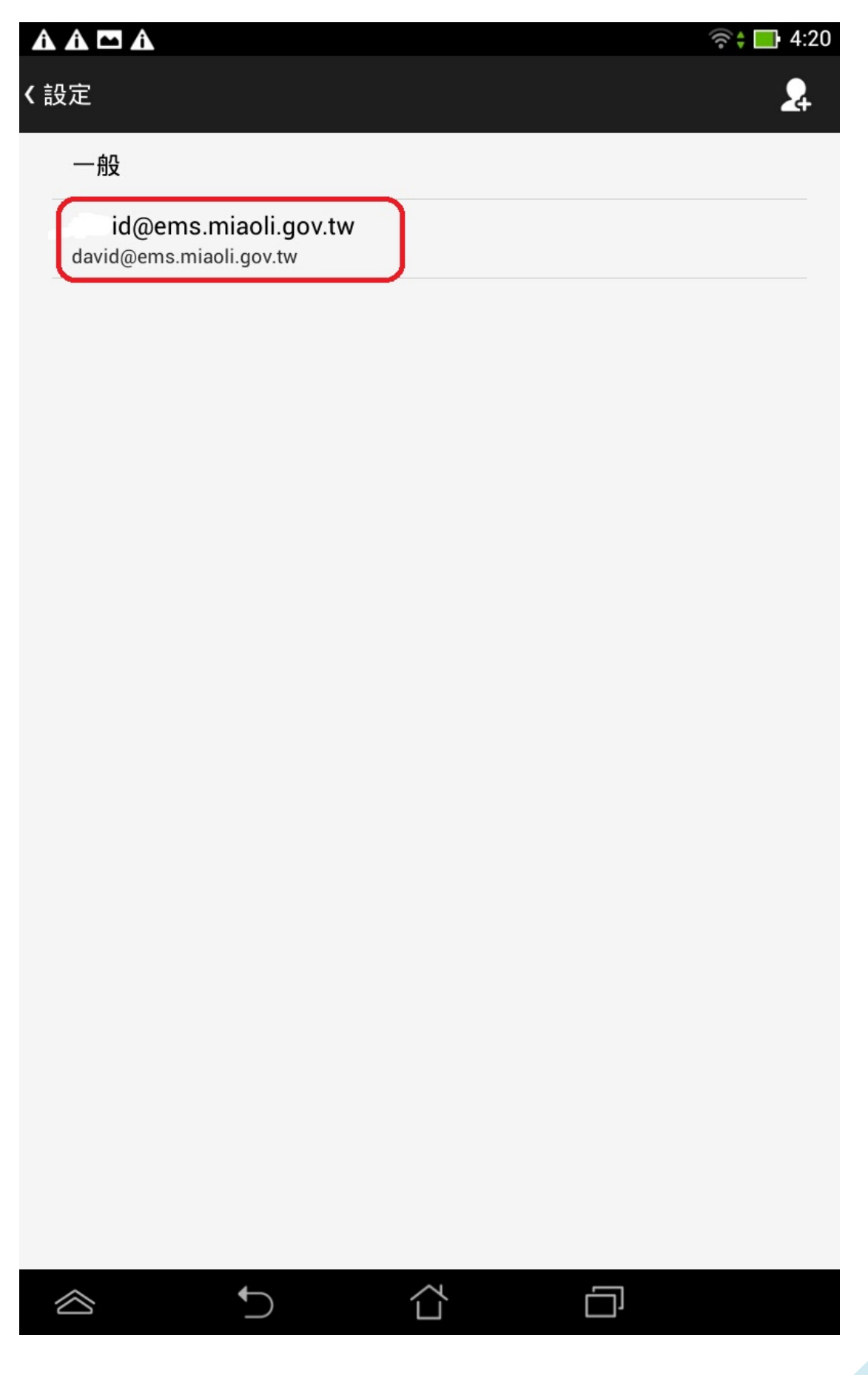

## 5. 點選內收設定

|                                      | ??‡ <b>□</b> |
|--------------------------------------|--------------|
| david@ems.miaoli.gov.tw<br>峰后夕瑶      | 2            |
| iftg/一口/钟<br>id@ems.miaoli.gov.tw    |              |
| 您的姓名<br>Notifie                      |              |
| <b>簽名檔</b><br>由我的 ASUS 傳送            |              |
| <b>快速回應</b><br>編輯您撰寫電子郵件時經常插入的文字     |              |
| 永遠以副本/密件副本寄給我<br><sup>無</sup>        |              |
| <b>預設帳戶</b><br>預設使用這個帳戶傳送電子郵件        | <b>~</b>     |
| 資料用量                                 |              |
| <b>收件匣檢查頻率</b><br>每 15 分鐘檢查一次 (尖峰時間) |              |
| 通知設定                                 |              |
| <b>電子郵件通知</b><br>收到電子郵件時,在系統列中顯示通知   | <b>~</b>     |
| 選擇鈴聲                                 |              |
| 伺服器設定                                |              |
| <b>內收設定</b><br>使用者名稱、密碼和其他內送伺服器設定    |              |
| <b>外寄設定</b><br>使用者名稱、密碼和其他外寄伺服器設定    |              |
| 移除帳戶                                 |              |
|                                      |              |

6. 安全性類型請改選 SSL/TLS(接受所有憑證),連接埠修改為 995,完成。

| <b>〈</b> 內收設定                           |                                         | 24    |  |  |  |  |
|-----------------------------------------|-----------------------------------------|-------|--|--|--|--|
|                                         |                                         |       |  |  |  |  |
| 使用者名稱                                   | id@ems.miaoli.g                         | ov.tw |  |  |  |  |
| 密碼                                      | •••••                                   |       |  |  |  |  |
| POP3 伺服器                                | ems.miaoli.gov.tw                       |       |  |  |  |  |
| 安全性類型                                   | SSL/TLS (接受所有憑證                         | *) •  |  |  |  |  |
| 通訊埠                                     | 995                                     |       |  |  |  |  |
| 從伺服器中刪除電子郵作                             | 牛 永不刪除                                  | •     |  |  |  |  |
|                                         |                                         |       |  |  |  |  |
| 取消                                      |                                         | 完成    |  |  |  |  |
| ,,,,,,,,,,,,,,,,,,,,,,,,,,,,,,,,,,,,,,, | ,,,,,,,,,,,,,,,,,,,,,,,,,,,,,,,,,,,,,,, |       |  |  |  |  |
| 1                                       | 2                                       | 3     |  |  |  |  |
| 4                                       | 5                                       | 6     |  |  |  |  |
| 7                                       | 8                                       | 9     |  |  |  |  |
| ×                                       | 0                                       | 完成    |  |  |  |  |
|                                         | U                                       |       |  |  |  |  |

### 7. 點選外寄設定

| lavid@ems miaoli gov tw              |          |
|--------------------------------------|----------|
| 帳戶名稱<br>id@ems.miaoli.gov.tw         |          |
| 您的姓名<br>Madda                        |          |
| <b>簽名檔</b><br>由我的 ASUS 傳送            |          |
| <b>快速回應</b><br>編輯您撰寫電子郵件時經常插入的文字     |          |
| 永遠以副本/密件副本寄給我<br><sup>無</sup>        |          |
| <b>預設帳戶</b><br>預設使用這個帳戶傳送電子郵件        | <b>~</b> |
| 資料用量                                 |          |
| <b>收件匣檢查頻率</b><br>每 15 分鐘檢查一次 (尖峰時間) |          |
| 通知設定                                 |          |
| <b>電子郵件通知</b><br>收到電子郵件時,在系統列中顯示通知   | <b>~</b> |
| 選擇鈴聲                                 |          |
| 伺服器設定                                |          |
| <b>內收設定</b><br>使用者名稱、密碼和其他內送伺服器設定    |          |
| <b>外寄設定</b><br>使用者名稱、密碼和其他外寄伺服器設定    |          |
| 移除帳戶                                 |          |
|                                      |          |

8. 確認 SMTP 伺服器為: ems. miaoli.gov.tw

安全性類型請選 SSL/TLS(接受所有憑證),連接埠修改為 587,完成。

| 〈外寄設定    |                            |               |    |  |  |  |  |
|----------|----------------------------|---------------|----|--|--|--|--|
|          |                            |               |    |  |  |  |  |
| SMTP 伺服器 | ems                        | miaoli.gov.tw |    |  |  |  |  |
| 安全性類型    | SSL/                       | TLS (接受所有憑證)  | -  |  |  |  |  |
| 通訊埠      | 587                        |               |    |  |  |  |  |
| ✓ 必須     | ✔ 必須登入。                    |               |    |  |  |  |  |
| 使用者名稱    | 使用者名稱 id@ems.miaoli.gov.tw |               |    |  |  |  |  |
| 密碼       | 密碼                         |               |    |  |  |  |  |
|          |                            |               |    |  |  |  |  |
| 取注       | 消                          |               | 完成 |  |  |  |  |
| 1        |                            | 2             | 3  |  |  |  |  |
| 4        |                            | 5             | 6  |  |  |  |  |
| 7        |                            | 8             | 9  |  |  |  |  |
| ×        | mmm                        | 0             | 完成 |  |  |  |  |
|          |                            |               |    |  |  |  |  |